## How To Sign Up For

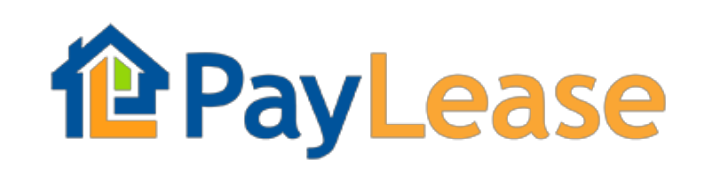

## To Set Up Rental Payment Account:

- 1) Go to <u>www.paylease.com</u>
- 2) Once you are at the home page, click "SIGN UP"
- 3) Under on "CREATE YOUR ACCOUNT" click Resident option
- 4) Search for your property by typing in the full street address as follows: HANOVER SQUARE RENTALS (full address including Pottstown, PA 19464) click "search"
- 5) Once you have found your address click "THIS IS MY PROPERTY"
- 6) The next page will prompt you to enter "New User Registration"

\*\*Please note:

- Payments made with a credit or debit card will be charged a processing fee by PayLease. To avoid the fee, you may use your checking account routing and account number,
- Utility payments may be paid under the "lease payment" option,
- There is a mobile app of PayLease available for download & you have the option to create an auto monthly payment for your convenience as well.

## **To Pay Application Fee:**

- 1) Follow instructions above to set up a new account
- 2) Use the address "Hanover Square Rentals Pottstown, PA 19464" and scroll to find address you are applying for
- 3) \$50 application fee per adult (no fee if using routing and account number)
- 4) Forward a copy of the receipt to Letisha

If you have any questions, please feel free to contact Julie Ricci at <u>julie@rockwellcustom.com</u> or Letisha Lindsey at <u>letisha@valleyforgere.com</u>

Thank you,

Hanover Square Rentals